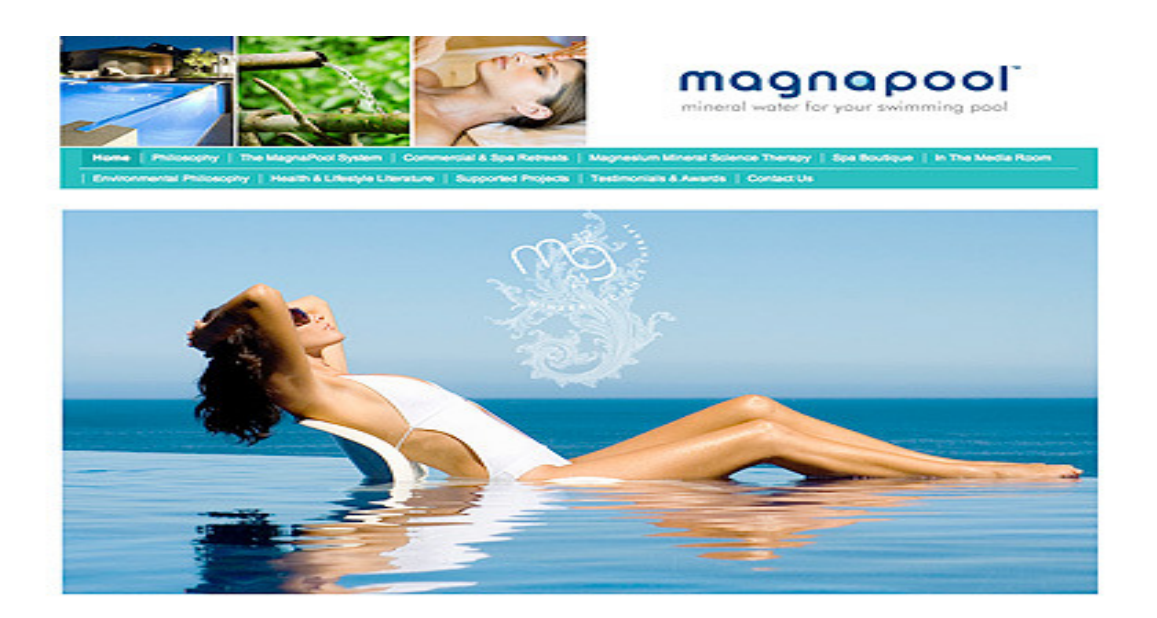

# MANUEL UTILISATEUR MagnaPool système

Félicitation, vous venez d'acquérir un système MagnaPool, ce système unique au monde, innové dans la science de l'eau vous procure une eau minérale thérapeutique, favorable pour l'environnement qui vous entoure ainsi qu'un bien être pour chacun.

#### Quels sont les bienfaits d'une piscine MagnaPool ?

Le minéral magnésium miracle a été utilisé pendant des siècles il a la capacité de protéger nos cellules contre les métaux lourds comme l'aluminium, le plomb et le mercure, faisant de ce minéral d'une thérapie de désintoxication. Il approprie différents effets comme les ralentissements du processus de vieillissement, le soulagement des douleurs, réduire le stress et l'anxiété, la relaxation, ainsi que le rajeunissement de la peau. Les études ont prouvées que le magnésium absorbé par la peau (par voie transdermique) est l'un des moyens les plus efficaces pour le corps à maintenir un niveau sain de ce minéral essentiel.

#### Quels sont les avantages d'une piscine MagnaPool ?

Le MagnaPool Hydroxinator (Générateur) produit de l'hydroxyde de magnésium, cette forme de magnésium est très soyeuse, nourrissante, adoucissante et apaisante sur la peau sensible aux problèmes. Cette forme minérale fonctionne également comme un clarificateur naturel vous donnant une piscine saine et limpide.

L'efficacité d'un système MagnaPool se traduira par une consommation réduite d'électricité et d'économiser jusqu'à 65% d'eau sur votre piscine.

# 1. Présentation du tableau de commande :

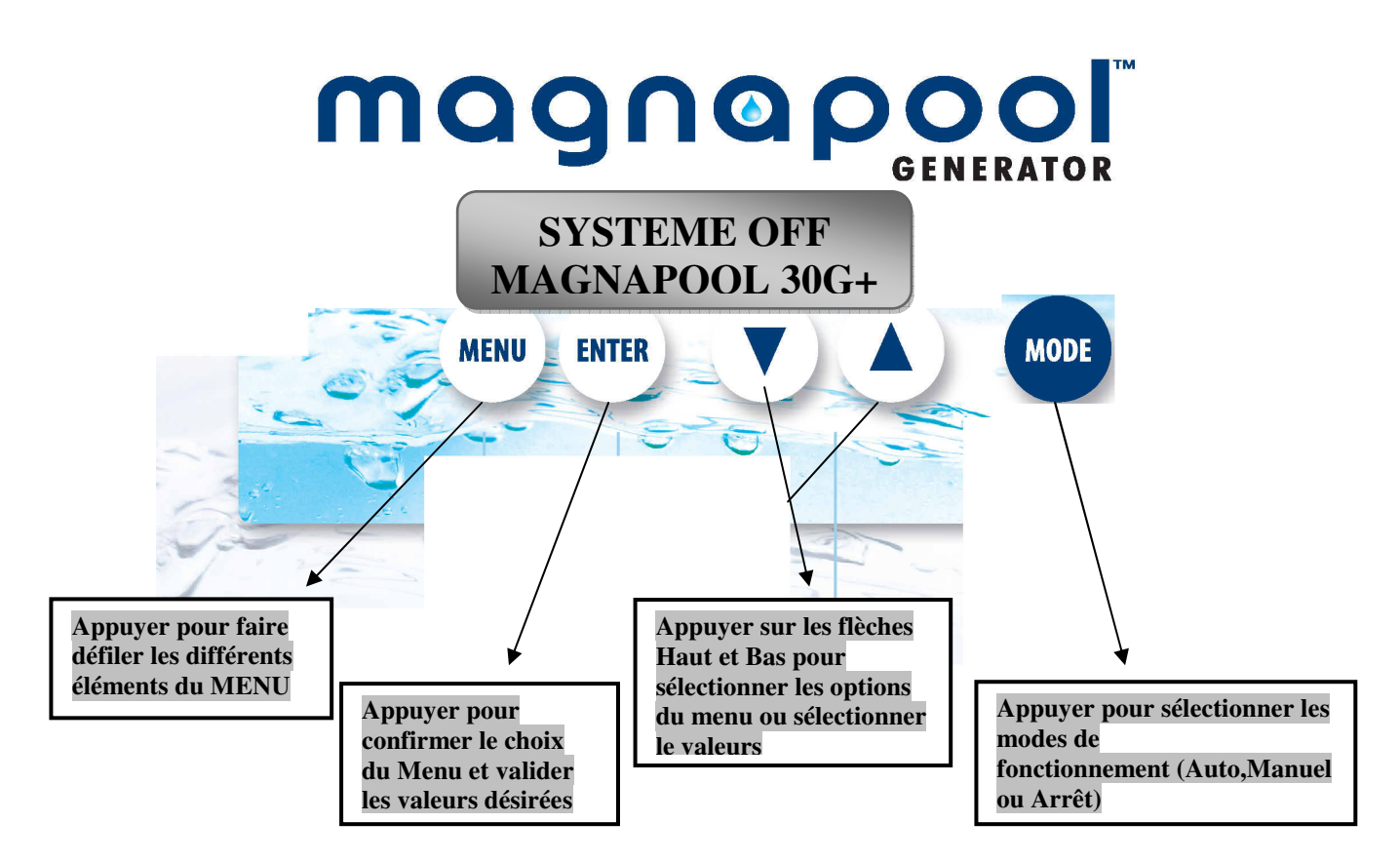

#### **2.** Le fonctionnement :

a) Modes de fonctionnement : L'Hydroxinateur MagnaPool présente trois modes de fonctionnement : ARRET, AUTO et MANUEL, vous choisissez ces modes en pressant le bouton

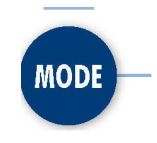

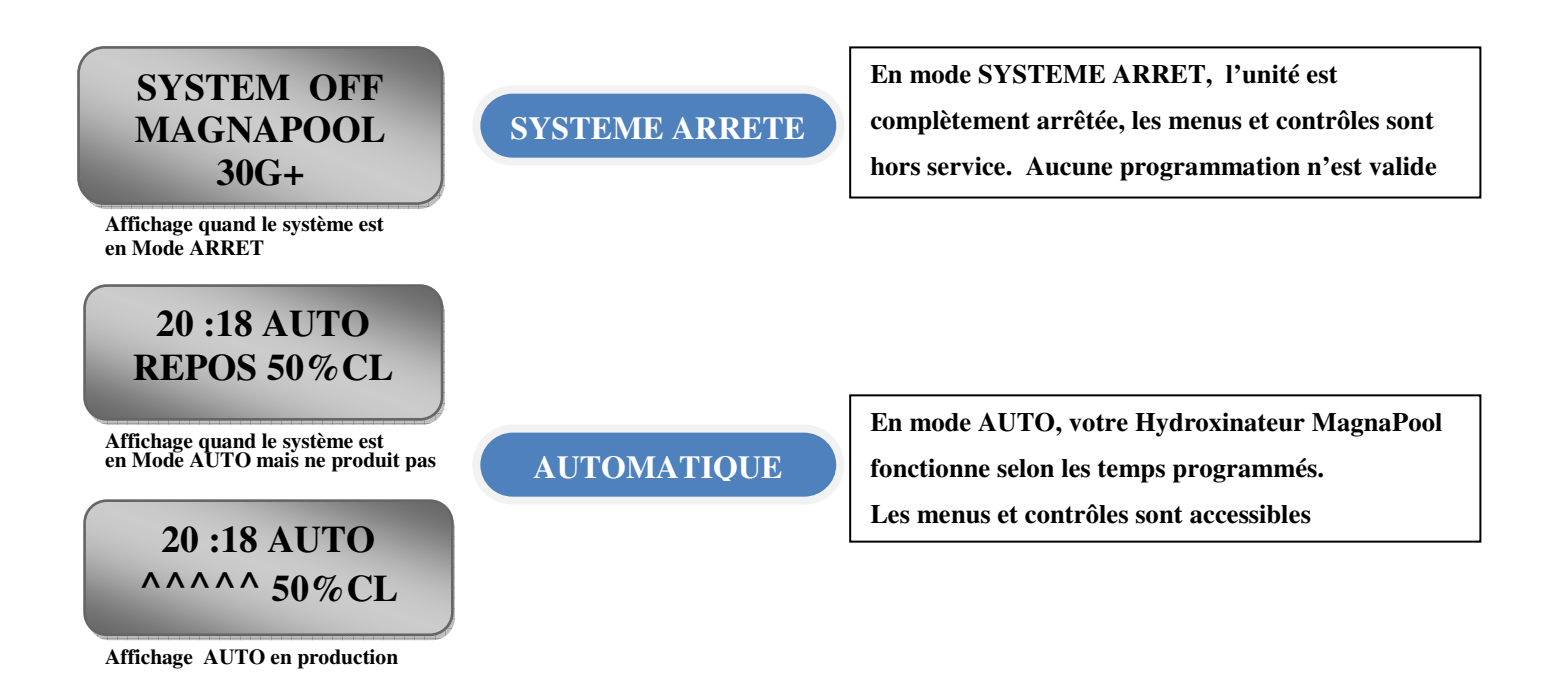

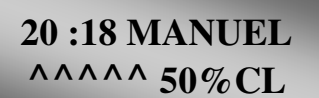

Affichage en Mode MANUEL et en production

# 20 :30 AUTO

**Réglage de la production** Pour régler la production de 10 à 100%, utilisez les flèches haut et bas

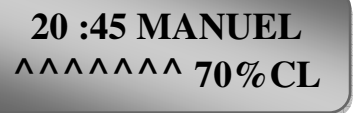

Affichage de la production

#### MANUEL

En mode MANUEL, votre Hydroxinateur Magnapool fonctionne en continu, ignorant toute programmation. Passer en mode AUTO ou ARRET pour stopper la production.

Alors que votre Hydroxinateur MagnaPool est convenablement installé, avec le taux de minéraux requis, une eau à bonne température et les temps de fonctionnement correctement programmés en fonction du bassin, le réglage de la production est on ne peut plus simple En mode MANUEL ou AUTO, le taux de production est affiché en pourcentage en bas à droite de l'écran LCD Lors de la première mise en service et alors que le maximum de production est requis le règlage doit être de 100%

Quand le système est en production, l'écran LCD affiche en bas à gauche une série de triangles noirs représentant chacun 10% de production réelle. Par exemple...7 triangles pour un réglage à 70%. Une différence entre le nombre de triangles et le pourcentage du réglage met en un dysfonctionnement de la cellule ou un taux de minéraux dégradé.

# **b) MENUS ET REGLAGES**

Accès au Menu :

Pour accéder au menu, il suffit d'appuyer sur le bouton « MENU » alors que l'Hydroxinateur MagnaPool fonctionne en Mode AUTO Les appuis successifs sur le bouton « MENU » font défiler les différents menus accessibles. Valider le menu choisi en appuyant sur « ENTREE »

Pour quitter le menu, appuyer sur « MENU » jusqu'à l'affichage principal.

# **ANALYSE DES MINERAUX:**

#### **MINERAUX OK**

Minéraux OK !

#### MINERAUX BAS

**Minéraux BAS!** 

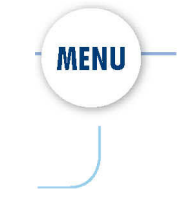

Le menu "analyse des minéraux" effectue un test immédiat et affiche un des deux écrans ci-contre en fonction du niveau de taux de Magnésium relevé dans la piscine.

# **SUPER DOSE (Traitement choc):**

# SUPER DOSE +OFF+ 20 :50

Affichage en Mode SUPER DOSE

# SUPER DOSE 20 :52 +ON+

Ecran affiché lorsque le Mode SUPERDOSE est activé et que le compte à rebours affiche 20 h 52 minutes

Menu de contre-lavage :

DEBUT CONTRE LAVAGE APPUYER SUR ENTREE

APRES CHAQUE ETAPE APPUYER SUR ENTREE

# En 9 étapes :

1. MODE CONTRE LAVAGE (BACKWASH)

2. METTRE LA VANNE SUR CONTRE LAVAGE

3. APPUYEZ SUR ENTREE CONTROLE POMPE

4. HUBLOT CLAIRE APPUYER SUR ENTREE Le Mode « SUPER DOSE » permet à l'Hydroxinateur de fonctionner au maximum pendant 12 heures, non stop.

Appuyer sur la flèche vers le haut pour démarrer le cycle. Un compte à rebours s'affiche alors à l'écran. On peut stopper le cycle en appuyant sur la flèche vers le bas.

#### **IMPORTANT !**

Entrer dans le menu contre-lavage va permettre d'amorcer l'unité afin de vous guider dans le processus du contre-lavage – incluant le démarrage et l'arrêt automatique de la pompe. Démarrer le contre-lavage suspendra automatiquement les autres programmes en cours.

Suivez les instructions et appuyez sur Entrée après chaque étape.

RAPPEL : le CONTRE LAVAGE (BACKWASH) s'effectue qu'en cas de hausse de la pression de votre Manomètre. Après chaque CONTRE LAVAGE n'oubliez pas de faire une remise à niveau de l'eau <sup>3</sup>/<sub>4</sub> Skimmer

Passez en mode contre lavage (backwash) en appuyant sur le MENU de votre tableau de commande, appuyez sur ENTREE pour valider, la pompe ce désamorce automatiquement

Mettre la vanne en position « contrelavage » (BACKWASH) et appuyer sur ENTREE

Appuyer sur ENTREE pour faire démarrer la pompe

Attendre que l'eau soit claire au travers du témoin transparent sur la vanne et appuyer sur ENTREE

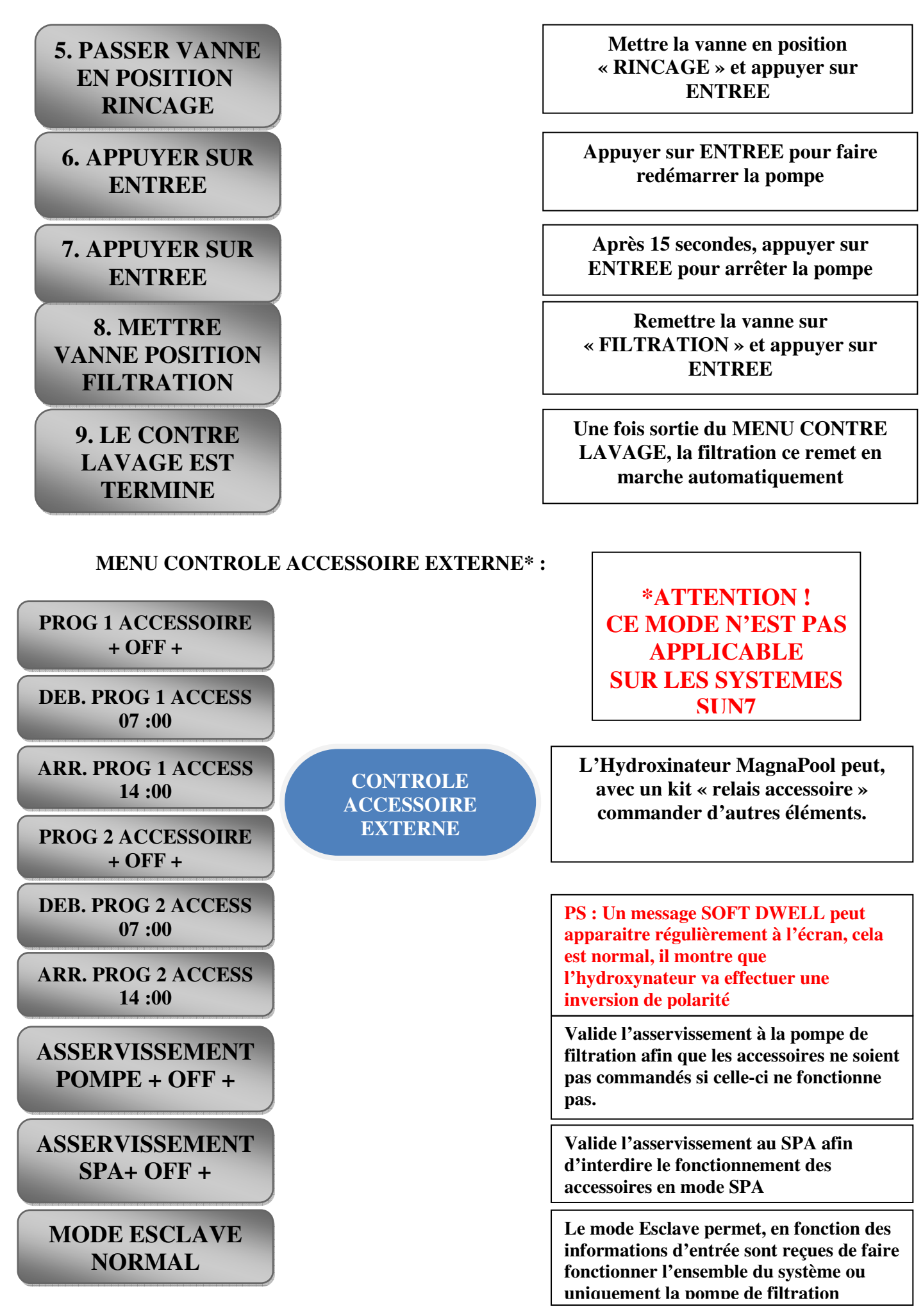

Le Mode HIVER (Hivernage) : il permet à l'hydroxynateur MagnaPool de réduire la production durant les mois d'hiver et ce sans l'intervention de l'utilisateur. (Mode NON APPLIQUABLE dans les DOM).

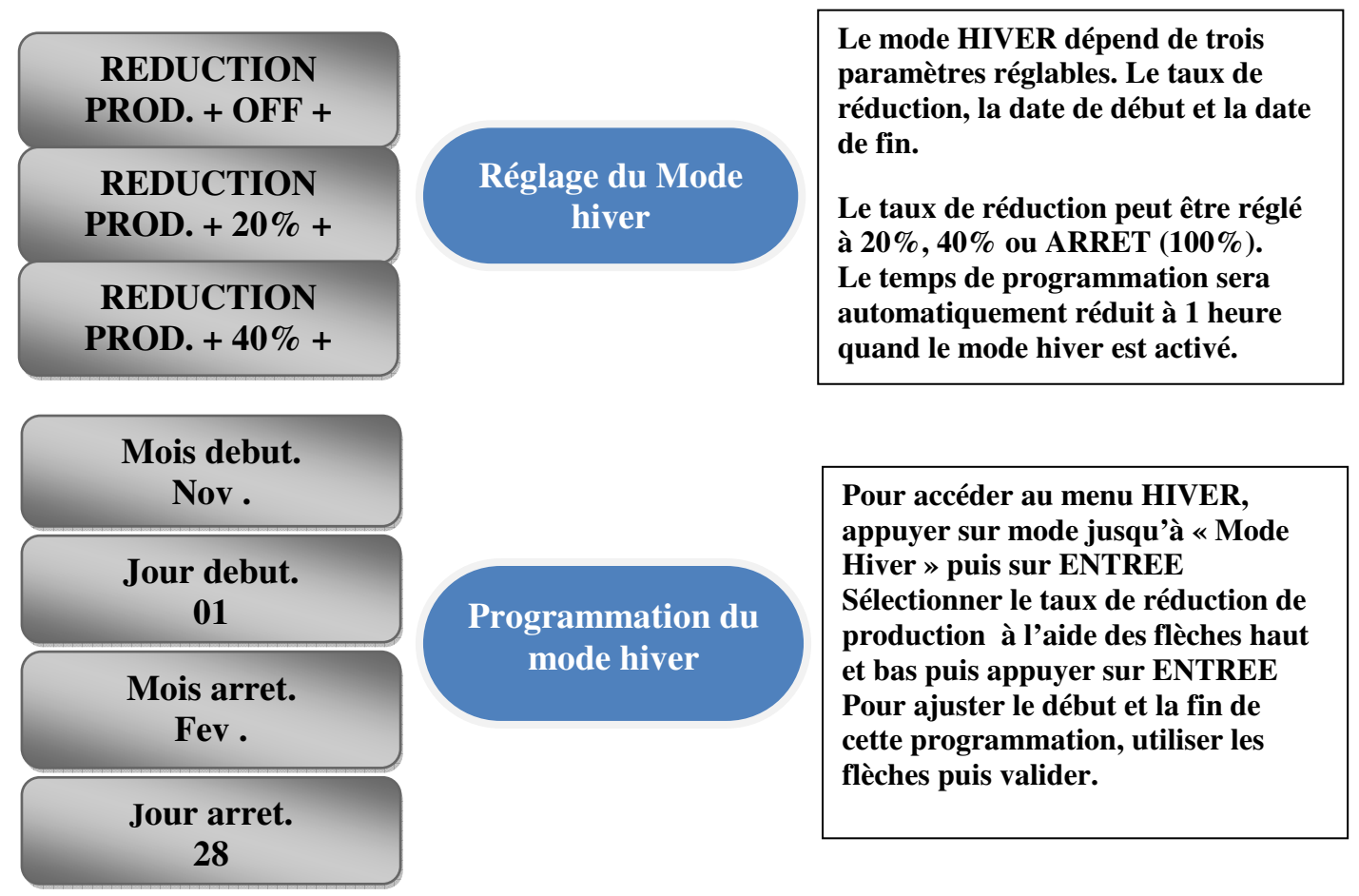

Le Menu de CONFIGURATION : ce menu contient plusieurs éléments de configurations

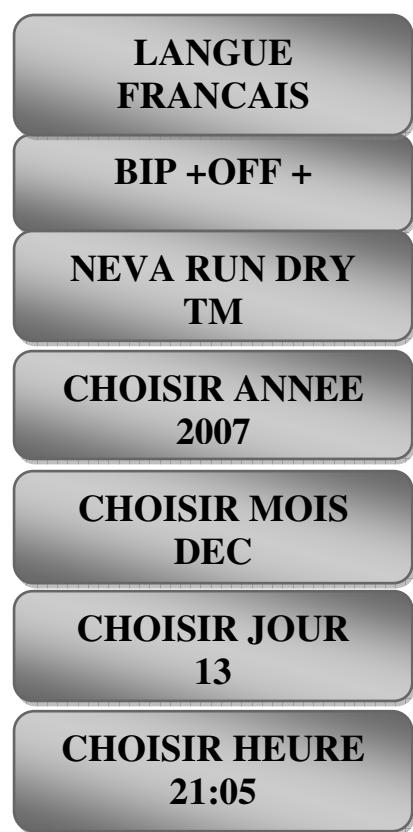

Le choix des langues ce fait en appuyant sur les flèches Haut, Bas

Le bip d'alarme peut être désactivé

Le système NEVA RUN DRY permet à l'hyroxinateur magnapool de stopper la pompe de filtration s'il détecte un manque d'eau dans la cellule

La date et l'heure peuvent être réglés à l'aide des flèches Haut et Bas puis en appuyant sur ENTREE pour valider.

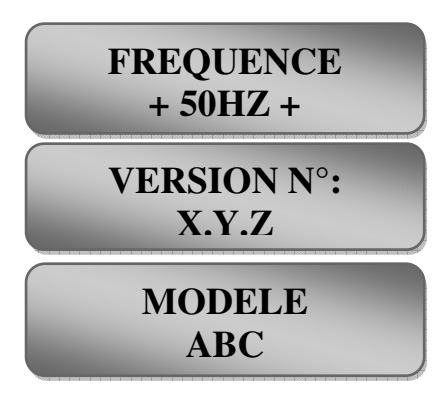

Les notions telles que la fréquence, la version soft, le modèle ou le téléphone de l'installateur sont présentes uniquement à titre d'information et ne sont pas modifiables par l'utilisateur. PS : Les informations qui figurent dans votre système Magnapool, sont importantes pour votre revendeur en cas de panne afin de l'identifier.

#### Le Menu de PROGRAMMATION HORAIRE :

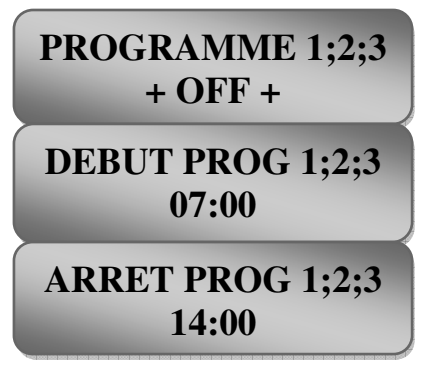

La programmation horaire permet de planifier jusqu'à 3 plages de fonctionnement quotidiennes de l'Hydroxinateur MagnaPool.

Utiliser les flèches haut et bas pour modifier les valeurs et appuyer sur ENTREE pour valider et passer à l'écran suivant.

L'historique du système : ses fonctions permettes de définir si il y à u une mauvaise utilisation du système MagnaPool permettant de détecter une éventuel panne anormal qui ne respecterai pas les conditions de garantie !

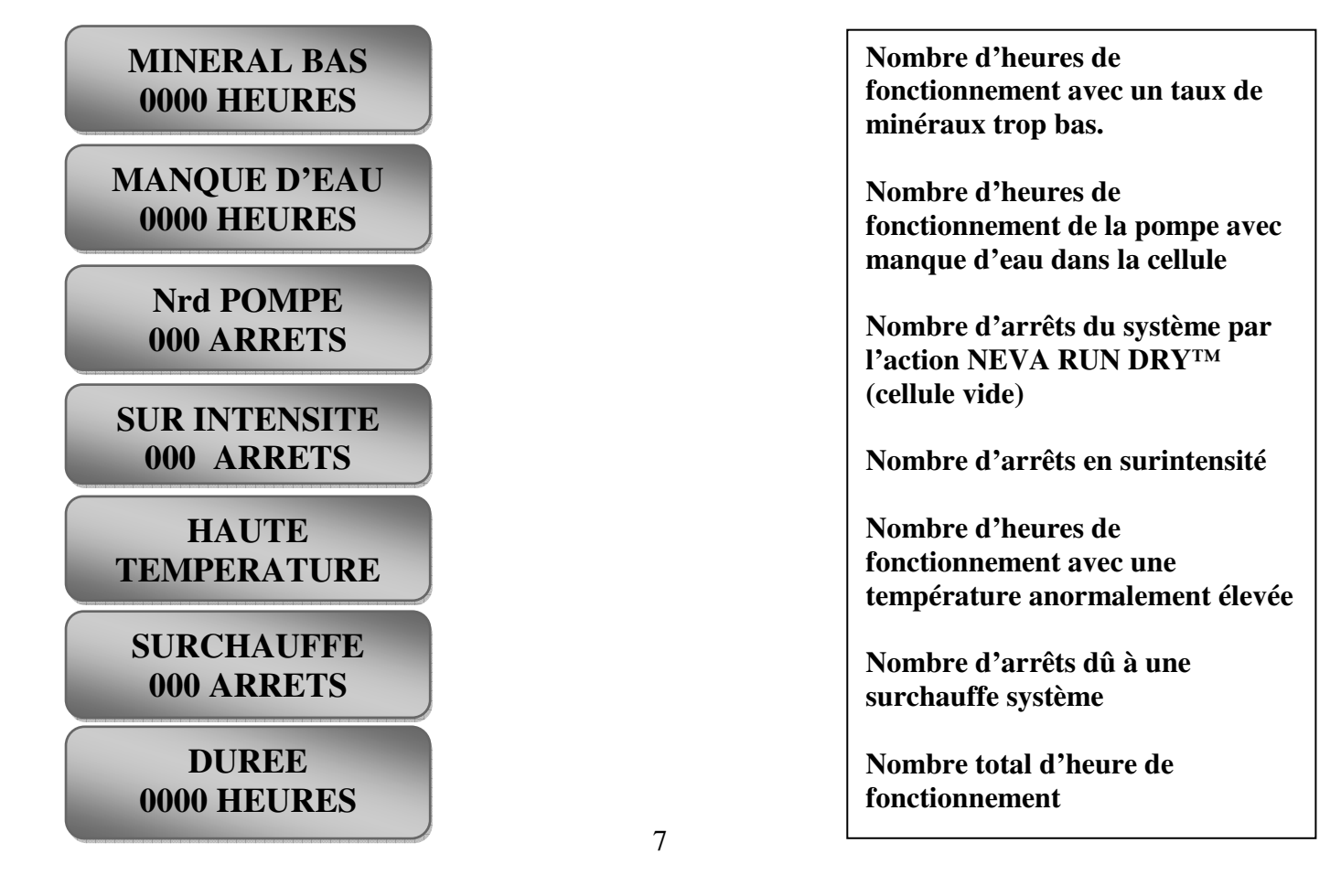

**3.** La maintenance de votre cellule: Votre MagnaPool hydrioxinateur a été conçu pour fonctionner sur de longues périodes avec une maintenance faible. Le nettoyage automatique de la cellule est réalisé par le système lui même. Néanmoins un NETTOYAGE REGULIER TOUS LES 6 MOIS permettra à la cellule de fonctionner encore plus correctement.

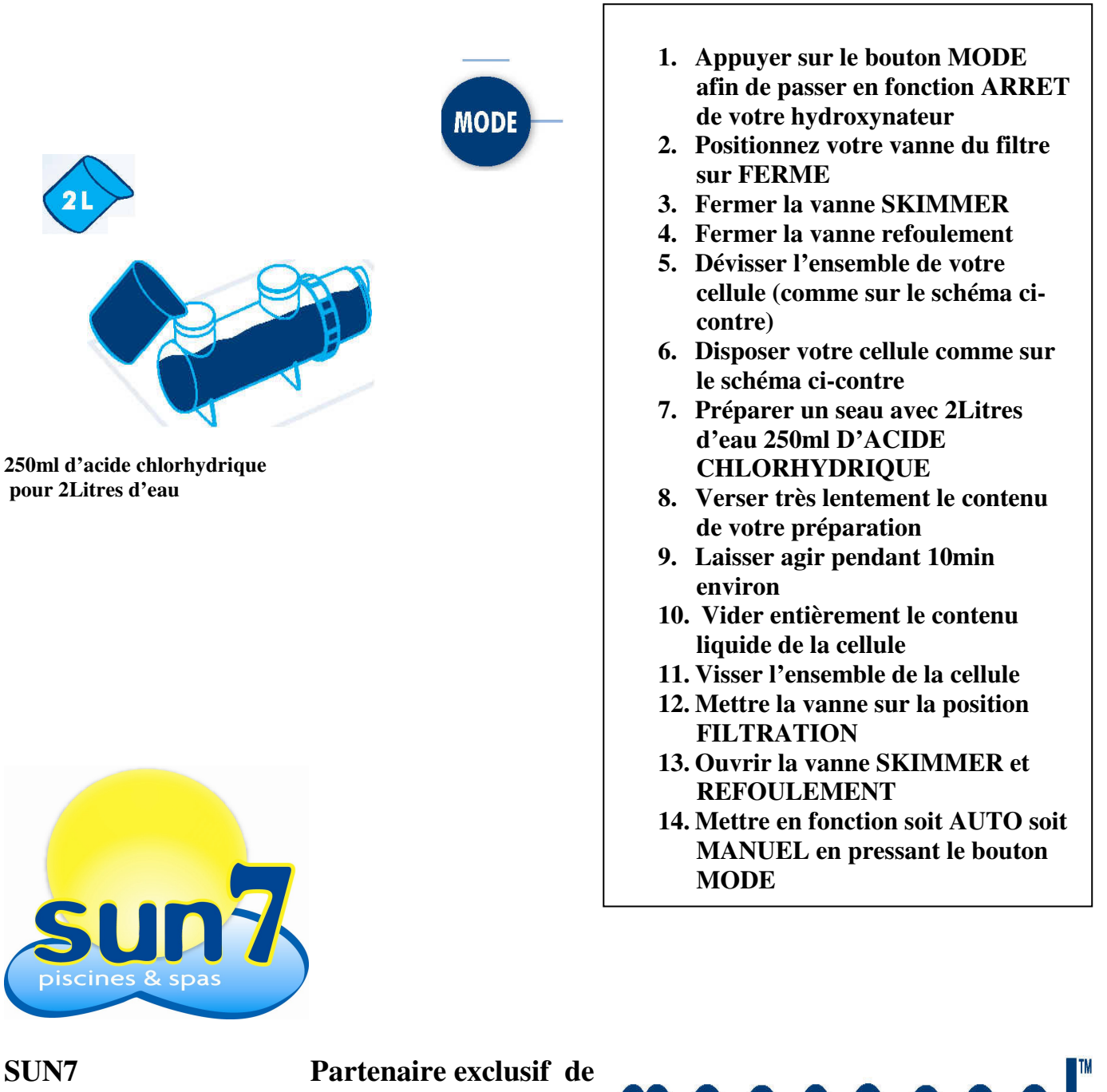

**SUN7 33 Route de Cambaie 97460 Saint Paul Tél : 0262 45 26 92** Fax : 0262 45 13 62 **sarl-sun7@wanadoo.fr www.sun7.re**  **MAGNO** GENERATOR